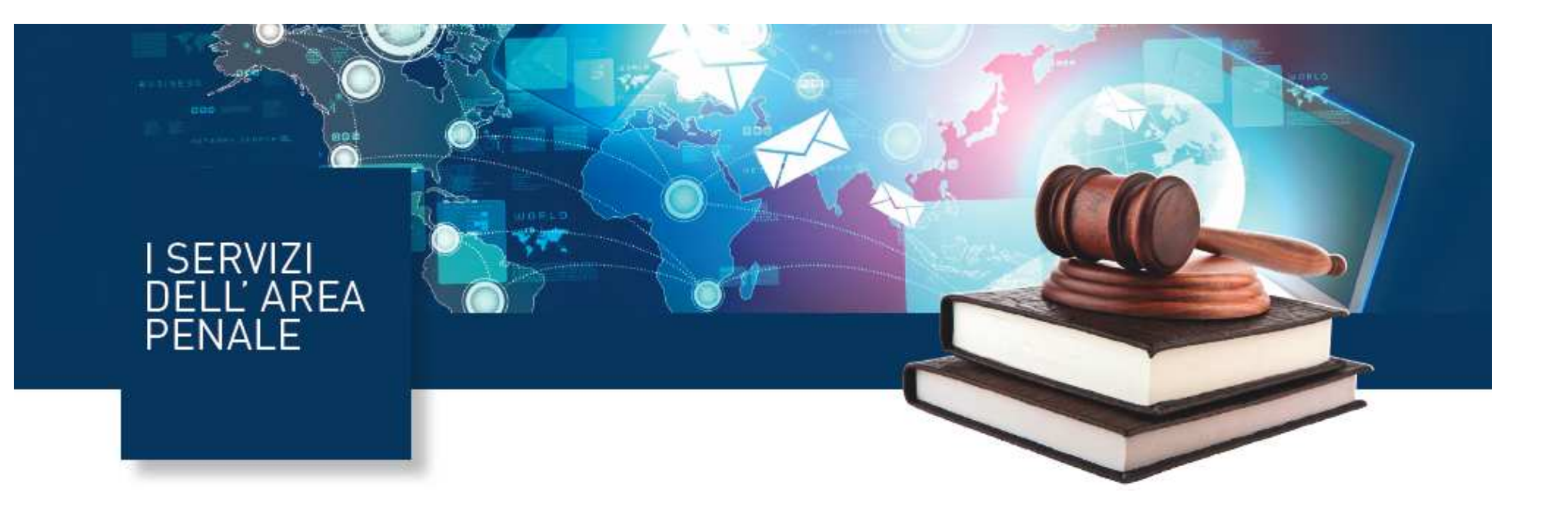

# Servizio Trascrizioni Verbali di Udienza Guida all'utilizzo del servizio

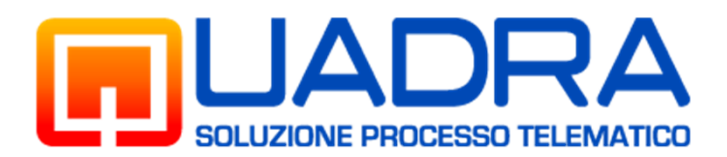

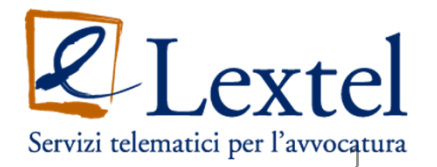

# >Descrizione del servizio

Il servizio consente di recuperare la copia digitale delle trascrizioni delle udienze penali dei processi presso tutti gli Uffici Giudiziari italiani.

L'avvocato potrà pertanto dal proprio studio e, comunque, da qualsiasi luogo dal quale risulta possibile connettersi a internet, accedere alla banca dati ministeriale delle trascrizioni, pagare online gli eventuali diritti di cancelleria dovuti ed estrarre copia informatica della trascrizione di cui ha necessità.

Il sistema utilizza una particolare funzione che calcola automaticamente il numero delle pagine della trascrizione d'udienza di cui si chiede la copia e di conseguenza l'importo dei diritti di cancelleria dovuti per legge che saranno pagati sempre online. Le copie digitali delle trascrizioni saranno disponibili e scaricabili per l'avvocato soltanto successivamente al buon fine della procedura per il pagamento dei diritti di cancelleria.

Il rilascio è assolutamente automatizzato e non è necessario alcun intervento da parte del personale di Cancelleria per concludere il procedimento per il recupero della copia delle trascrizioni. Al personale è devoluta una semplice attività di controllo formale sul corretto rilascio delle copie. L'accesso al sistema avviene esclusivamente tramite dispositivo di autenticazione digitale (firma digitale).

Collegarsi al sito <u>www.accessogiustizia.it</u> inserire il dispositivo di firma digitale e accedere a QUADRA cliccando sul pulsante "Accedi ai servizi"

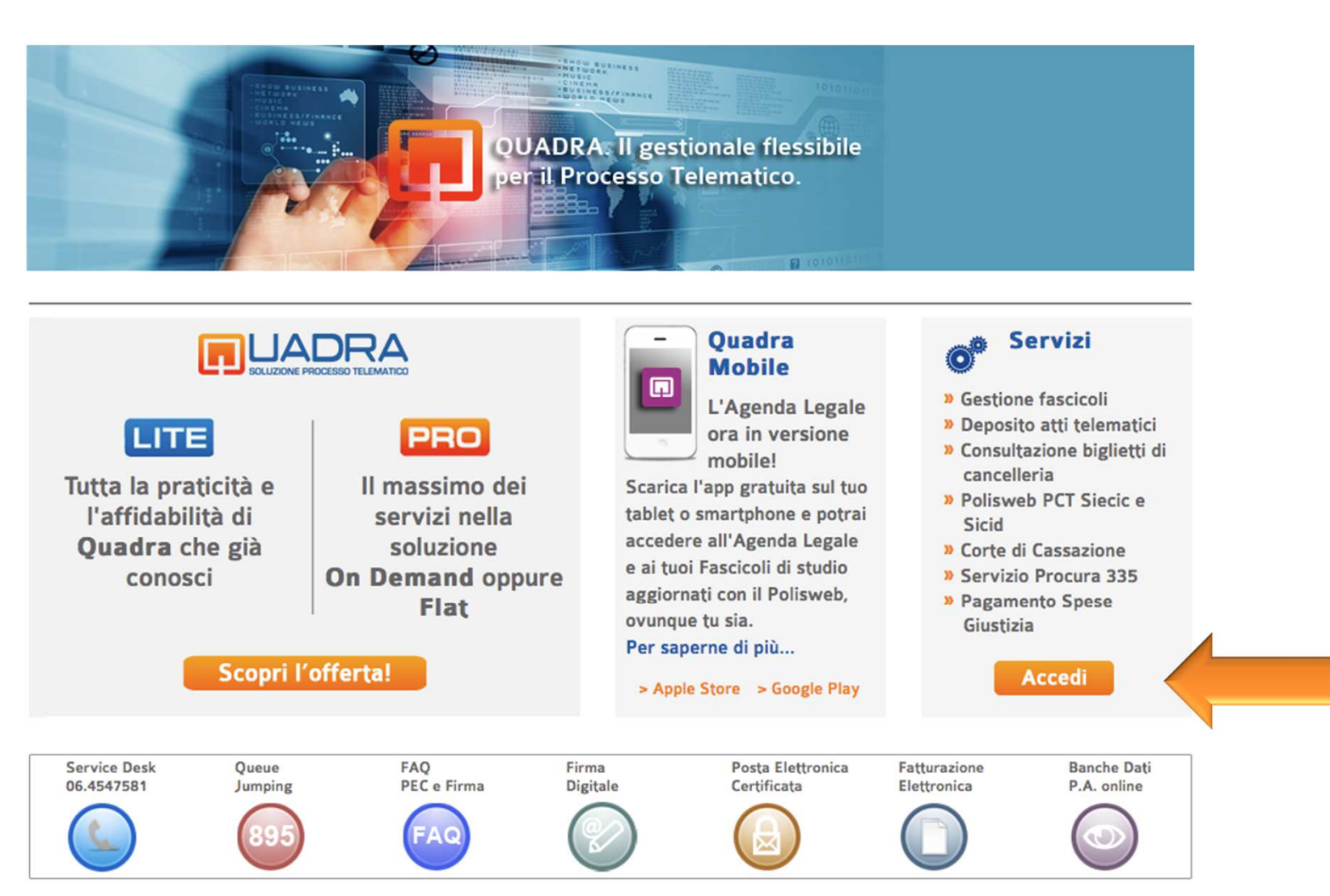

Premendo il pulsante **"Entra"** nel box di destra (accedi utilizzando un dispositivo di firma digitale) verrà richiesto l'inserimento del *codice PIN* del dispositivo. Inserire il PIN per effettuare l'accesso a QUADRA.

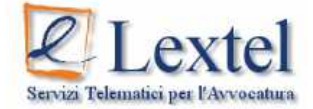

Benvenuto nel modulo di autenticazione al Portale dei Servizi Telematici della Giustizia di Lextel

Puoi accedere al Portale utilizzando due modalità di autenticazione:

- Accesso con Username e Password: è il nuovo metodo per accedere ai servizi per i quali NON è obbligatorio l'uso della firma digitale. Ti permette inoltre di collegarti da dispositivi mobili come "smart phone, Ipad, etc.", L'uso della firma digitale rimane obbligatorio per i servizi di consultazione Polisweb.
- · Accesso con dispositivo di firma digitale (Smart Card o Chiavetta Usb)

| Username. |              |                                                 |   | Lextel                |   |
|-----------|--------------|-------------------------------------------------|---|-----------------------|---|
| Password: |              |                                                 |   | There advanted by the |   |
|           | NTRA         |                                                 |   |                       | 1 |
|           | Le h. Sicur  | ezza di Windows                                 | × | ENTRA                 |   |
|           | Non Pr<br>Im | rovider smart card Microsoft<br>mettere il PIN. |   |                       |   |
|           |              | PIN                                             |   |                       |   |

Viene mostrato l'elenco dei servizi di QUADRA, selezionare **"Area Penale"** come mostrato in figura.

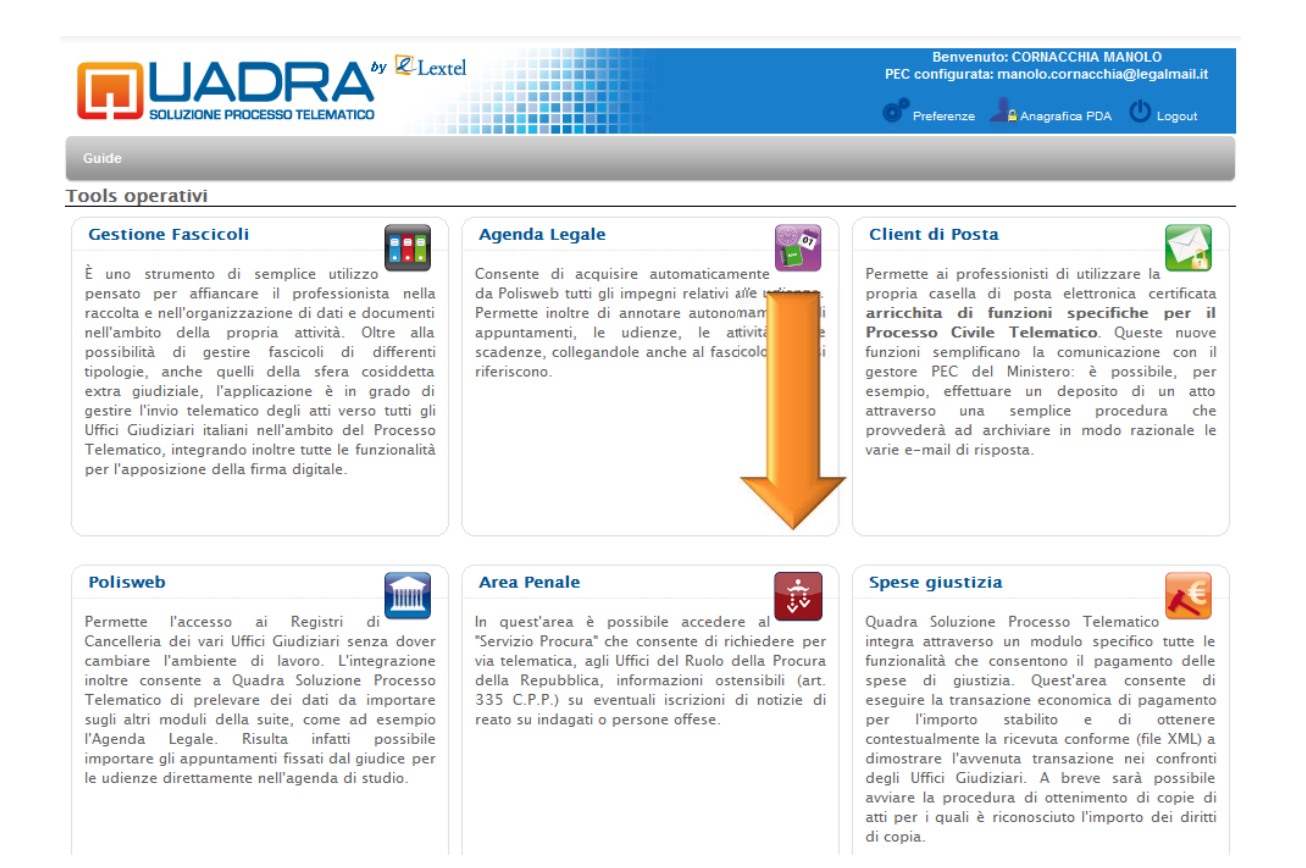

#### Premere il pulsante "Entra" per accedere al servizio Trascrizioni dei Verbali di Udienza.

|                                | Benvenuto: CORNACCHIA MANOLO<br>PEC configurata: manolo.cornacchia@legalmail.it                                                                                                    |
|--------------------------------|----------------------------------------------------------------------------------------------------|
|                                | E PROCESSO TELEMATICO                                                                                                    |
| Tools operativi                | Area penale                                                                                                    |
| Fascicoli                      | Procura                                                                                                    |
| Agenda<br>PEC                  | Il servizio consente di richiedere per via telematica agli uffici del Ruolo della Procura della Repubblica le<br>informazioni ostensibili ai sensi dell'art. 335 C.P.P. su eventuali iscrizioni nei registri delle notizie di reato<br>dove il cliente dell'avvocato figura come indagato o come persona offesa<br>entra |
| Polisweb                       | Verbali Trascrizioni di Udienza                                                                                                    |
| Area Penale<br>Spese Giustizia | Il servizio consente di richiedere telematicamente i verbali delle Trascrizioni di Udienza agli Uffici del Ruolo<br>pagando i relativi diritti di copia.                                                                                                    |
| T.A.R. e Consiglio di          | Servizio procura 415                                                                                                    |
| Consultazione RegindE          | Servizio procura 415                                                                                                    |
|                                | entra                                                                                                    |
| Portafoglio +                  |                                                                                                    |
| Tools integrativi 🛛 🕂          |                                                                                                    |
| Storico PCT +                  | ( )                                                                                                    |

Compilando un semplice modulo e cliccando sul pulsante **"Ricerca"** viene avviata la ricerca del fascicolo per il quale si vuole richiedere copia dei verbali delle udienze.

| RUSCOTTO RICHIESTE         | L                                |                 |                                 |                |           |             |                 |             |
|----------------------------|----------------------------------|-----------------|---------------------------------|----------------|-----------|-------------|-----------------|-------------|
| EGUI RICHIESTA             | Il sottoscritto Avv. N           | ANOLO COR       | NACCH                           | A              |           |             |                 |             |
| RNA ALL'ELENCO DEI SERVIZI | Dichiara sotto la pro            | opria responsa  | bilità per                      | iale e disc    | iplinare, | consapev    | ole delle sanzi | oni previst |
|                            | dichiarazioni faise e            | mendaci, di e   | sere dire                       | risore ui      |           |             |                 |             |
|                            |                                  | Nome e Cogno    | me o ragio                      | ne sociale:    | MARIO F   | ROSSI       |                 |             |
|                            |                                  | Tipo Parte:     |                                 |                | imputato  |             |                 |             |
|                            |                                  | nel Procedime   | nto con R.C                     | .P.M.:         | 0000      | / 2009      | (numero/anno)   | )           |
|                            |                                  | e Numero R.G.   | (opzionale                      | s).            | 0000      | / 2010      | (numero/anno)   | )           |
|                            |                                  |                 |                                 |                |           |             |                 |             |
|                            | pendente davanti a               |                 |                                 |                |           |             |                 |             |
|                            |                                  |                 | Distretto:                      | Palermo        |           | 1           |                 |             |
|                            |                                  |                 | Ufficio:                        | Palermo -      |           |             | -               |             |
|                            |                                  |                 | Rito                            | Monocrat       | ico       |             |                 |             |
|                            |                                  |                 |                                 | Listania antes | 12.D      | lane a      |                 |             |
|                            | 🔲 Ordinanza di Gra               | tuito Patrocini | 0                               |                |           |             |                 |             |
|                            | Il sottoscritto difer            | nsore dichiara  | altresì                         | cho la na      | arte acci |             | antata dal una  | rsamento    |
|                            |                                  |                 |                                 | che la pa      | are assi. | suita e esi | entala dal ver  | Junicinto   |
|                            | cancelleria in quanto<br>estremi | o è stata amm   | essa al p                       | atrocinio      | dello Sta | to per i no | n abbienti con  | n ordinanza |
|                            | cancelleria in quanto<br>estremi | o è stata amm   | essa al p                       | atrocinio      | dello Sta | to per i no | n abbienti con  | ordinanz    |
|                            | cancelleria in quanto<br>estremi | o è stata amm   | essa al p<br>Giudice            |                | dello Sta | to per i no | n abbienti con  | ordinanz    |
| i                          | cancelleria in quanto<br>estremi | o è stata amm   | essa al p<br>Giudice<br>in Data |                | dello Sta | to per i no | n abbienti con  | ordinanz    |
| i                          | cancelleria in quanto<br>estremi | o è stata amm   | essa al p<br>Giudice<br>in Data |                | dello Sta | to per i no | n abbienti con  | n ordinanz. |
| i<br>ocinio,               | cancelleria in quanto<br>estremi | o è stata amm   | Giudice<br>in Data              |                | dello Sta | /mm/aaaa)   | n abbienti con  | n ordinanz  |

Nel caso in cui si tratti di Ordinanza Gratuito Patrocinio, verrà richiesto di firmare digitalmente l'istanza omettendo la procedura di pagamento dei diritti di copia.

Il sistema visualizza il numero di verbali disponibili con le relative date delle udienze, il riferimento del giudice, il numero di pagine di ciascun verbale e indica l'importo che dovrà essere corrisposto, che varia in relazione alle pagine richieste.

Selezionando i verbali d'interesse e cliccando sul pulsante **"Acquista"** viene avviata la procedura che consente di pagare per via telematica i diritti di copia.

| RNA ALL'ELENCO DEI SERVIZI |             | Nome e Cognome o ragione sociale<br>Tipo Parte:<br>nel Procedimento con R.G.P.M.: | imputato  | OSSI   | ~             |          |
|----------------------------|-------------|-----------------------------------------------------------------------------------|-----------|--------|---------------|----------|
|                            |             | Tipo Parte:<br>nel Procedimento con R.G.P.M.:                                     | imputato  |        | $\sim$        |          |
|                            |             | nel Procedimento con R.G.P.M.:                                                    | 0000      |        |               |          |
|                            |             |                                                                                   | 0000      | / 2010 | (numero/anno) |          |
|                            |             | e Numero R.G. (opzionale).                                                        |           | 1      | (numero/anno) |          |
|                            |             | Distretto:                                                                        | Palermo   | ~      |               |          |
|                            |             | Ufficio:                                                                          | Palermo - |        | $\sim$        |          |
|                            |             | Rito:                                                                             | Monocrati | co     | $\sim$        |          |
|                            | Numero R.G. | Data Udienza C                                                                    | iudice    | Nu     | m. Pagine     |          |
|                            | 0000/11     | 27/10/2011                                                                        | 101 A     |        | 17            | <b>v</b> |

# Il pagamento dei diritti di cancelleria avviene attraverso il portale eCommerce cliccando **"Vai al sito eCommerce"** posto in fondo alla pagina.

telematicamente in via sperimentale le seguenti spese di Giustizia:

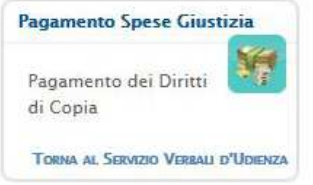

| Il Contributo Unificato per l'iscr                                                                                                    | rizione a ruolo dei procedimenti giurisdizionali, ivi compresi i Diritti di Cancelleria                                                                                                    |
|----------------------------------------------------------------------------------------------------|----------------------------------------------------------------------------------------------------|
| e Segreteria Giudiziaria (marca                                                                                                    | da bollo da 27 Euro);                                                                                                    |
| <ul> <li>I Diritti di Cancelleria per la ricl</li> </ul>                                                                                   | hiesta delle copie dei documenti contenuti nei fascicoli dell'Ufficio Giudiziario;                                                                                                    |
| La procedura di pagamento avviene tr                                                                                                    | amite il portale di eCommerce di Lextel.                                                                                                    |
| Al termine della stessa sarà prodotta i                                                                                                    | una ricevuta in formato elettronico firmata digitalmente da Lextel, comprovante                                                                                                    |
| 'avvenuto pagamento delle Spese di C                                                                                                    | Siustizia.                                                                                                    |
| Tale ricevuta è il documento di quieta                                                                                                    | anza che può essere utilizzato per tutti gli scopi previsti dal Processo Civile                                                                                                    |
| Telematico.                                                                                                    |                                                                                                    |
| Di seguito è descritta la procedura di                                                                                                    | collegamento al nostro portale di eCommerce.                                                                                                    |
| Procedura di pagamento de                                                                                                    | i Diritti di Copia                                                                                                    |
| Per il pagamento dei Diritti di                                                                                                    | Copia hai la possibilità di utilizzare il sistema di eCommerce                                                                                                    |
| Orari di servizio e modalità d                                                                                                    | i evasione delle ricevute:                                                                                                    |
| <ul> <li>Le richieste inserite dal Lunedì</li> <li>Le richieste inserite dopo le ore</li> <li>Le richieste inserite dopo le ore</li> </ul> | al Venerdi dalle ore 08:00 alle ore 20:00 saranno rese disponibili in tempo reale.<br>20:00 saranno rese disponibili dalle ore 08:00 del giorno successivo.<br>20:00 del Venerdi saranno rese disponibili dalle ore 08:00 del Lunedì. |
| Cliccando sul bottone "Vai al                                                                                                    | portale di eCommerce " verrai diretto sulla pagina iniziale                                                                                                    |
| della procedura guidata di pag                                                                                                    | jamento.                                                                                                    |
| Puoi seguire la stessa proce                                                                                                    | dura anche nel caso tu abbia già eseguito un ordine e desideri                                                                                                    |
| conoscerne lo stato di avanzar                                                                                                    | mento.                                                                                                    |
| Al termine della procedura, sa                                                                                                    | rai ricondotto nuovamente sul Punto di Accesso.                                                                                                    |
|                                                                                                    | Vai al portale di eCommerce                                                                                                    |

Grazie all'accordo raggiunto tra Lextel e il Ministero di Giustizia, con la collaborazione di DigitPA, è ora possibile pagare

Il versamento avviene tramite il prelievo della somma indicata dal proprio conto prepagato, effettuando un bonifico oppure mediante carta di credito o bollettino postale.

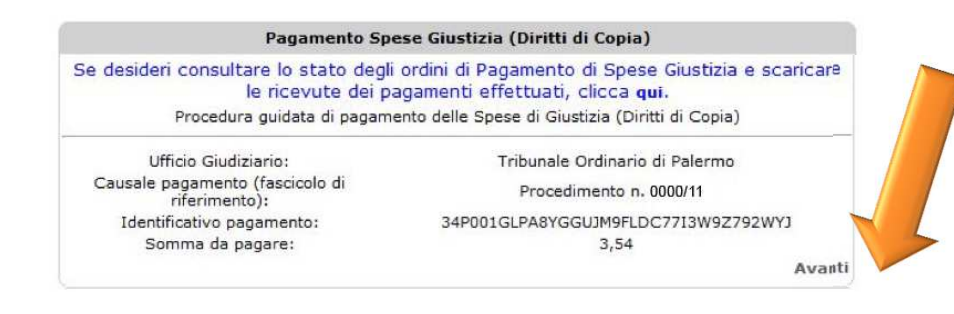

# Selezionare **"Avanti"** per proseguire con il pagamento

|                                                                                            | ragamen                                                                                                    |                                                                                                    |                                                                                                    |                                                                                                    |                                                                                                    |
|--------------------------------------------------------------------------------------------|----------------------------------------------------------------------------------------------------|----------------------------------------------------------------------------------------------------|----------------------------------------------------------------------------------------------------|----------------------------------------------------------------------------------------------------|----------------------------------------------------------------------------------------------------|
|                                                                                            | Riepilogo                                                                                                    | o richieste di p                                                                                                    | pagamento (Diri                                                                                                    | tti Copie)                                                                                                    |                                                                                                    |
|                                                                                            |                                                                                                    | Riepilog                                                                                                    | o contabile                                                                                                    |                                                                                                    |                                                                                                    |
| Servizio                                                                                   |                                                                                                    | Quantità                                                                                                    | Imponibile                                                                                                    | IVA%                                                                                                    | Importo Ivat                                                                                                    |
| Diritti Copie                                                                              |                                                                                                    | 1                                                                                                    | 3,54                                                                                                    | 0.00                                                                                                    | 3,5                                                                                                    |
| Servizio Teler                                                                             | matico                                                                                                    | 1                                                                                                    | 1,50                                                                                                    | 22,00                                                                                                    | 1,8                                                                                                    |
|                                                                                            | TOTALE                                                                                                    |                                                                                                    | 5.04                                                                                                    | 22                                                                                                    | 5,3                                                                                                    |
|                                                                                            |                                                                                                    |                                                                                                    | -1                                                                                                    |                                                                                                    |                                                                                                    |
| 1 Puoi                                                                                     | Puoi so                                                                                                    | egliere fra 2 i                                                                                                    | modalità di paga                                                                                                    | mento:                                                                                                    | ormalmente usi per                                                                                                    |
| 1. Puoi<br>eseç<br>fattur                                                                  | Puoi so<br>prelevare il corrispo<br>guire le interrogazion<br>rato con il 22 % di IV                                                                                                    | <b>Eegliere fra 2</b> n<br>ndente importo<br>ii sulle banche d<br>A, <b>pagherai l'I</b><br>Il tuo saldo a                           | modalità di paga<br>dal tuo Conto Prej<br>lati. In questo case<br>VA sia sul Contrib<br>Bollo.<br>ttuale è di Euro 10                                                                                                    | amento:<br>bagato, che n<br>b, essendo il p<br>luto Unificato<br><b>0,18</b> .                                                                                                    | ormalmente usi per<br>orepagato già stato<br>che sulle Marche da                                                                                                    |
| 1. Puoi<br>eseg<br>fattui                                                                  | Puoi se<br>prelevare il corrispo<br>guire le interrogazior<br>rato con il 22 % di IV                                                                                                    | cegliere fra 2 n<br>ndente importo<br>ni sulle banche d<br>A, pagherai l'I<br>Il tuo saldo a                                         | modalità di paga<br>dal tuo Conto Preg<br>lati. In questo cass<br>VA sia sul Contrib<br>Bollo.<br>ttuale è di Euro 10<br><i>Oppure</i>                                                                                                    | amento:<br>bagato, che n<br>o, essendo il p<br>uto Unificato<br>D,18.                                                                                                    | ormalmente usi per<br>orepagato già stato<br>che sulle Marche da                                                                                                    |
| <ol> <li>Puoi<br/>eseç<br/>fattur</li> <li>2. pur<br/>pos</li> <li>Ric<br/>boll</li> </ol> | Puoi so<br>prelevare il corrispo<br>guire le interrogazior<br>rato con il 22 % di IV<br>oi effettuare un versi<br>stale o assegno. In qu<br>ordiamo che per in<br>lo assolta in modo                 | amento apposito<br>usto da Solo da Solo<br>amento apposito<br>uesto caso, l'imp<br>arche da Bollo<br>virtuale. Auto<br>56/02/2007 co | modalità di paga<br>dal tuo Conto Prej<br>lati. In questo casi<br>Bollo.<br>ttuale è di Euro 10<br><i>Oppure</i><br>o con carta di cred<br>porto corrisponder<br>sarà fatturato sen<br>pri ad C 77,47 sa<br>prizzazione richi<br>on protocollo n.                                                | omento:<br>bagato, che n<br>o, essendo il p<br>uto Unificato<br><b>0,18.</b><br>ito, bonifico b<br>ite al Contribu<br>iza IVA.<br>irà applicatz<br>esta Agenzi<br>017062                             | ormalmente usi per<br>prepagato già stato<br>che sulle Marche da<br>ancario, bollettino<br>uto Unificato e alle<br><b>a una imposta d</b><br><b>a delle Entrate</b> |
| <ol> <li>Puoi<br/>ese<br/>fattui</li> <li>puo<br/>pos</li> <li>Ric<br/>boll</li> </ol>     | Puoi so<br>prelevare il corrispo<br>guire le interrogazion<br>rato con il 22% di IV<br>oi effettuare un versa<br>stale o assegno. In q<br>cordiamo che per in<br>lo assolta in modo<br>Preleva da Co | amento apposito<br>virtuale. Auto<br>porto prepagato<br>conto Prepagato                                                              | modalità di paga<br>dal tuo Conto Prej<br>lati. In questo cas:<br>VA sia sul Contrib<br>Bollo.<br>ttuale è di Euro 10<br><i>Oppure</i><br>o con carta di cred<br>porto corrisponder<br>sarà fatturato sen<br>pri ad € 77,47 sa<br>prizzazione richi<br>on protocollo n.<br>(il tuo saldo attualo | imento:<br>bagato, che n<br>o, essendo il p<br>uto Unificato<br>D,18.<br>ito, bonifico b<br>ite al Contribu<br>te al Contribu<br>za IVA.<br>urà applicata<br>esta Agenzi<br>017062<br>e è di Euro 10 | ormalmente usi per<br>prepagato già stato<br>che sulle Marche da<br>ancario, bollettino<br>ito Unificato e alle<br>a una imposta di<br>a delle Entrate<br>0,18)     |

Nell' immagine a destra sono evidenziate le modalità di pagamento disponibili.

Selezionare la modalità di pagamento preferita e cliccare su **"Avanti"** per proseguire.

Al completamento delle operazioni di pagamento verrà visualizzato il codice identificativo dell'ordine e, nel caso di pagamento apposito con bonifico bancario o bollettino postale, le coordinate per eseguire il versamento e le indicazioni per l'inoltro della relativa ricevuta.

| Modulo Versamento                  |  |
|------------------------------------|--|
| Riepilogo Pagamento                |  |
| Nominativo: CORNACCHIA MANOLO      |  |
| Codice Fiscale: CRNMNL75P30L182I   |  |
| Email: manolo.cornacchia@visura.it |  |
| Importo da versare: 5,37           |  |
| Da versare per mezzo: Prepagato    |  |
|                                    |  |
| Indietro - Conferma                |  |

Cliccare su **"Torna al sito di partenza"** 

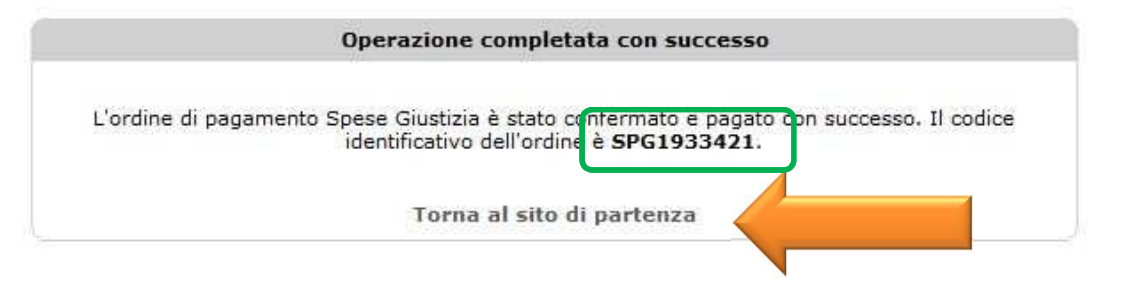

# Cliccare su **"Torna al servizio Trascrizioni Verbali di Udienza"** per essere ricondotti al cruscotto riepilogativo di tutte le richieste eseguite.

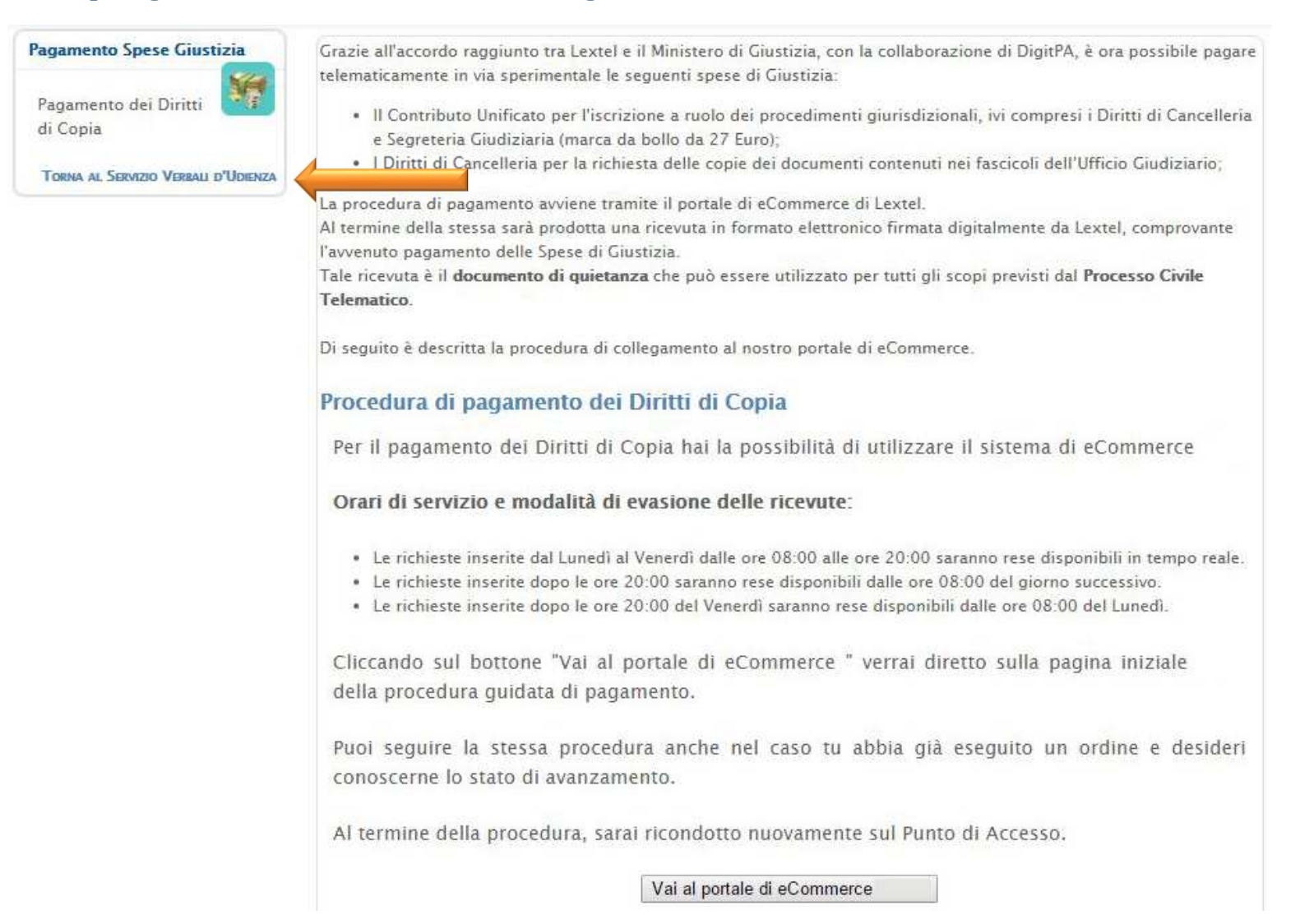

Il pagamento è registrato in tempo reale e il sistema genera automaticamente un'istanza di richiesta in formato PDF in cui l'avvocato autocertifica di essere il difensore nominato da almeno una delle parti processuali costituite in quel processo penale.

Cliccando sulla voce a destra **"Richiedi verbali"** verrà avviata la procedura che consente di firmare digitalmente l'istanza di richiesta e inoltrarla contestualmente in maniera automatica.

| CRUSCOTTO RICHIESTE          |      |                     |                                |                |              |                   |                                             |             |             |                                   |
|------------------------------|------|---------------------|--------------------------------|----------------|--------------|-------------------|---------------------------------------------|-------------|-------------|-----------------------------------|
| ESEGUI RICHIESTA             |      |                     |                                |                |              |                   |                                             |             |             |                                   |
| TORNA ALL'ELENCO DEI SERVIZI | Pa   | gina 1 di 1 - Re    | cord Totali: 4                 |                |              |                   | Nume                                        | ro di recor | d per pagi  | na: 5 🗸                           |
|                              |      | 20                  |                                |                |              |                   |                                             |             |             |                                   |
| (                            |      |                     |                                |                |              | 1                 |                                             |             |             |                                   |
|                              | Cod. | Data 🔺              | Numero<br>R.G.P.M.             | Numero<br>R.G. | Ufficio      | Cliente           | Stato                                       | Richiesta   | Ricevuta    | Operazione                        |
|                              |      | 27/06/2013<br>12:08 | 0000/2010                      | 0000/11        | Palermo<br>- | MARIO<br>ROSSI    | Pagamento eseguito<br>-in attesa di inoltro | PDF         | .P7M        | Richiedi<br>verbali               |
|                              | 317  | Da                  | ta verbale                     |                |              | Giudio            | e                                           | N° p        | agine       |                                   |
| _                            |      | 21                  | /10/2011                       |                |              | VERDI             |                                             |             | 17          |                                   |
|                              |      | 12/09/2012<br>15:10 | 0000/2010                      | 0000/11        | Palermo<br>- | RICHIESTA<br>TEST | EVASA                                       | .P7M        | .P7M        |                                   |
|                              | 164  | Da<br>27            | ta verbale<br>7/10/2011        |                |              | Giudio<br>VERD    | ie I                                        | N° p        | agine<br>17 | <b>a</b>                          |
|                              |      | 05/09/2012<br>12:59 | 0000/2010                      | 0000/11        | Palermo<br>- | TEST 2            | Pagamento eseguito<br>-in attesa di inoltro | PDF         | .P7M        | <u>Richiedi</u><br>verbali        |
|                              | 139  | Da<br>27            | <b>ta verbale</b><br>7/10/2011 |                |              | Giudio<br>VERD    | ie<br>I                                     | N" p        | agine<br>17 |                                   |
|                              |      | 05/09/2012<br>12:35 | 0000/2009                      | 0000/11        | Palermo<br>- | TEST 1            | Pagamento eseguito<br>-in attesa di inoltro | PDF         | .P7M        | <u>Richiedi</u><br><u>verbali</u> |
|                              | 128  |                     | Data verbale                   |                |              | Giudic            | e                                           | N° pagir    | ie          |                                   |
|                              | 150  |                     | 25/10/2011                     |                |              | VIOLA             | r.                                          | 37          |             |                                   |
|                              |      |                     | 25/10/2011                     |                |              | VIOLA             | A                                           | 20          |             |                                   |
|                              |      |                     | 25/10/2011                     |                |              | VICILA            | 3                                           | 02          |             |                                   |

Cliccare sul pulsante in fondo alla pagina **"Firma e inoltra l'istanza di richiesta"** per avviare la procedura automatizzata di firma e inoltro.

| Servizio Verbali d'Udienza 🥌                                            | Richiesta Copia Verbale – Inoltro della Richiesta                                                                                                    |
|-------------------------------------------------------------------------|----------------------------------------------------------------------------------------------------|
| Cruscotto richieste<br>Esegui richiesta<br>Torna all'elenco dei servizi | Per poter richiedere copia del verbale è necessario firmare digitalmente il PDF con la richiesta della trascrizione del verbale ed eseguirne l'upload una volta firmato.<br>(E' possibile eseguire questa operazione anche in seguito accedendo alle funzionalità del cruscotto.) |
|                                                                         | Clicca <u>qui</u> per scaricare il PDF della richiesta.                                                                                                    |
|                                                                         | Sfoglia                                                                                                    |
|                                                                         | Inoltra l'istanza di richiesta firmata                                                                                                    |
|                                                                         | oppure                                                                                                    |
|                                                                         | Inoltra la richiesta firmandola direttamente online.                                                                                                    |
|                                                                         | Firma e inoltra l'istanza di richiesta                                                                                                    |
|                                                                         |                                                                                                    |
|                                                                         |                                                                                                    |

#### Firma e inoltro automatico

Inserire il PIN e cliccare su **"Firma"**. Dopo il messaggio *"Firma eseguita con successo"* cliccare su **"Chiudi"**. La richiesta di copia del verbale è quindi inviata in Cancelleria.

|                                                   | Firma Digitale                                                | 1 |
|---------------------------------------------------|---------------------------------------------------------------|---|
| N* Nome file e descrizione                        | Stato                                                         |   |
| 317.pdf [Istanza di richiesta verbale]            | Firmato                                                       |   |
| Messaggio                                         |                                                               |   |
| Operazione di firma eseguita correttamente. I dal | fi n corso                                                    |   |
| Operazione di firma eseguita correttamente. I dat | ti sono stati inviati al server.<br>df in corso FIRMA<br>100% |   |

In caso di problemi con la procedura automatizzata sarà comunque possibile inoltrare l'istanza apponendo manualmente la firma digitale tramite la funzione *"Inoltra l'istanza di richiesta firmata".* 

| Servizio verbali u outenza                                              | Richiesta Copia Verbale – Inoltro della Richiesta                                                                                                    |
|-------------------------------------------------------------------------|----------------------------------------------------------------------------------------------------|
| Cruscotto richieste<br>Esegui richiesta<br>Torna all'elenco dei servizi | Per poter richiedere copia del verbale è necessario firmare digitalmente il PDF con la richiesta della<br>trascrizione del verbale ed eseguirne l'upload una volta firmato.<br>(E' possibile eseguire questa operazione anche in seguito accedendo alle funzionalità del cruscotto.) |
|                                                                         | Clicca <mark>qui</mark> per scaricare il PDF della richiesta.                                                                                                    |
| scotto richieste                                                        | Sfoglia                                                                                                    |
| ativo alla richiesta sul pc                                             | Inoltra l'istanza di richiesta firmata                                                                                                    |
| mente tramite il proprio<br>a digitale                                  | oppure                                                                                                    |
| sante <b>" Sfoglia "</b> per<br>recedentemente firmato                  | Inoltra la richiesta firmandola direttamente online.                                                                                                    |
| <i>ra l'istanza di richiesta</i><br>udere l'operazione.                 |                                                                                                    |
|                                                                         | CRUSCOTTO RICHIESTE<br>ESEGUI RICHIESTA<br>TORNA ALL'ELENCO DEI SERVIZI<br>scotto richieste<br>ativo alla richiesta sul pc<br>lmente tramite il proprio<br>a digitale<br>lsante <b>"Sfoglia "</b> per<br>recedentemente firmato<br>ra l'istanza di richiesta<br>ludere l'operazione. |

| Servizio Verbali d'Udienza 🦰                                                                                                    | Richiesta Copia Verbale – Es                                              | sito della Richiesta                                                                                                    |                                                                                     |
|----------------------------------------------------------------------------------------------------|---------------------------------------------------------------------------|----------------------------------------------------------------------------------------------------|-------------------------------------------------------------------------------------|
| Cruscotto richieste<br>Esegui richiesta<br>Torna all'elenco dei servizi                                                                             | La richiesta è stata inoltrata corr<br>E' ora possibile eseguire lo scari | rettamente.<br>co del/i verbale/i richiesto.                                                                                                 |                                                                                     |
|                                                                                                    | Data verbale<br>27/10/2011                                                | Giudice<br>GAGLIARDOTTO                                                                                                    | N° pagine<br>17                                                                     |
| bito dopo l'inolt<br>ll'istanza di richies<br>rrà riepilogato a vide<br>esito della stessa.<br>iccando sull'icona a destr<br>rà possibile scaricare | ro<br>ita<br>eo<br>ra 🛍<br>la                                             | TRIBUNALE DI PALERI<br>IIa SEZIONE MONOCRAT<br>DOTTORESSA VIOLA BARBARA<br>DOTTORE CORNACCHIA MANOLO<br>DOTTORE ROSSI MARIO<br>VERDE CLAUDIO | MO<br>IICA<br>Giudice<br>Pubblico Ministero<br>Ass. d'Udienza<br>Ausiliario tecnico |
| a del verbale.                                                                                                    |                                                                           | VERBALE DI UDIENZA REDATTO DA FO<br>PAGINE VERBALE: n. 1<br>PROCEDIMENTO PENALE N. 0<br>A CARICO DI: CELESTE<br>UDIENZA DEL 27/10/20         | NOREGISTRAZIONE<br>17<br>10000/11 R.G.<br>GIULIO.                                   |
|                                                                                                    | Esito: F                                                                  | CDLCAR DEL 1/10/201<br>Rinvio al 30/01/2012                                                                                                  |                                                                                     |

È sempre disponibile il *"Cruscotto richieste"* utile al monitoraggio e all'archiviazione delle stesse.

Attraverso il *"Cruscotto richieste"* è possibile anche salvare nuovamente i verbali richiesti, le ricevute telematiche dei pagamenti eseguiti e le istanze di richiesta firmate digitalmente.

| CRUSCOTTO RICHIESTE<br>ESEGUI RICHIESTA<br>Torna all'elenco dei servizi | Pagina 1 di 1 - Record Totali: 4 Numero di record per pagina: 5 |                                                        |                    |                |                                           |                   |                                             | na: 5 🗸                     |                 |                                   |
|-------------------------------------------------------------------------|-----------------------------------------------------------------|--------------------------------------------------------|--------------------|----------------|-------------------------------------------|-------------------|---------------------------------------------|-----------------------------|-----------------|-----------------------------------|
|                                                                         | Cod                                                             | Data 🛓                                                 | Numero<br>R.G.P.M. | Numero<br>R.G. | Ufficio                                   | Cliente           | Stato                                       | Richiest                    | aRicevuta       | Operazion                         |
|                                                                         | 217                                                             | 27/06/2013<br>12:08                                    | 0000/2010          | 0000/11        | Palermo<br>-                              | MARIO<br>ROSSI    | Pagamento eseguito<br>-in attesa di inoltro | POF                         | .P7M            | <u>Richiedi</u><br><u>verbali</u> |
|                                                                         | 164                                                             | Data verbale<br>27/10/2011                             |                    |                | Giudice<br>VERDI                          |                   |                                             | N <sup>e</sup> pagine<br>17 |                 |                                   |
|                                                                         |                                                                 | 12/09/2012<br>15:10                                    | 0000/2010          | 0000/11        | Palermo<br>-                              | RICHIESTA<br>TEST | EVASA                                       | .P7M                        | .P7M            |                                   |
|                                                                         |                                                                 | Data verbale<br>27/10/2011                             |                    |                | Giudice<br>VERDI                          |                   |                                             |                             | N° pagine<br>17 |                                   |
|                                                                         |                                                                 | 05/09/2012<br>12:59                                    | 0000/2010          | 0000/11        | Palermo<br>-                              | TEST 2            | Pagamento eseguito<br>-in attesa di inoltro | POF                         | .P7M            | <u>Richiedi</u><br>verbali        |
|                                                                         | 139                                                             | Data verbale<br>27/10/2011                             |                    |                | Giudice<br>VERDI                          |                   |                                             | N° pagine<br>17             |                 |                                   |
|                                                                         |                                                                 | 05/09/2012<br>12:35                                    | 0000/2009          | 0000/11        | Palermo<br>-                              | TEST 1            | Pagamento eseguito<br>-in attesa di inoltro | PDF                         | .P7M            | <u>Richiedi</u><br><u>verbali</u> |
| 13                                                                      | 138                                                             | 8 25/10/2011<br>25/10/2011<br>25/10/2011<br>25/10/2011 |                    |                | <b>Ciudice</b><br>VIOLA<br>VIOLA<br>VIOLA |                   |                                             | N° pagine<br>37<br>20<br>82 |                 |                                   |

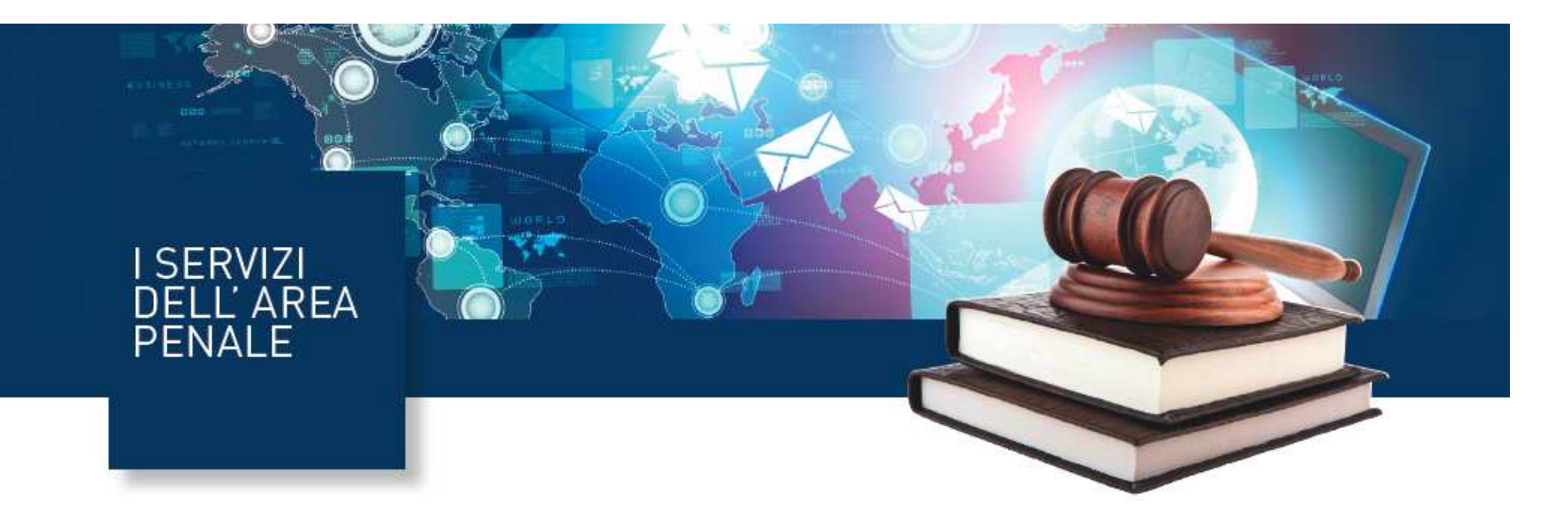

# Servizio Trascrizioni Verbali di Udienza www.accessogiustizia.it Service Desk 06.45.47.581

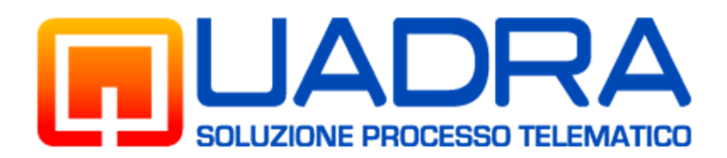

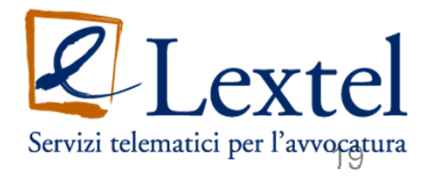